| Scratch U                                                                                                    | lygulamaları_20                                                                                    |
|----------------------------------------------------------------------------------------------------|----------------------------------------------------------------------------------------------------|
| Konu:                                                                                                    | Deniz'i temizleyelim                                                                               |
| Öğrenilen Kavra<br>Olayı başlat<br>Döngüler<br>Koşullar<br>Değişken ol<br>Kukla silme<br>Kukla eklem<br>Kukla kopyal | imlar:<br>ima<br>uşturma<br>ne<br>ama                                                              |
| Gerekli<br>Malzemeler:                                                                                               | <ul><li>Bilgisayar</li><li>Mouse</li></ul>                                                         |
| Amaçlar:                                                                                                    | <ul> <li>Birden fazla kuklayı aynı anda kontrol etmek</li> <li>Yeni Bir kukla yüklemek.</li> </ul> |
| Kazanımlar:                                                                                                    | <ul><li>Değişken oluşturmayı öğrenmek.</li><li>Hareketli dekor görünümünü öğrenmek.</li></ul>      |

## Yönerge:

• Bilgisayarda yüklü olan Scratch 3 programı veya <u>https://scratch.mit.edu/</u> adresinden hesap açılır. Dekor olarak bir sualtı dekoru seçilerek, aşağıdaki kodlar yazılır. Öncesinde değişkenlere girerek Süre, Çöp ve kirlilik seviyesi adlarında değişkenler oluşturulur.

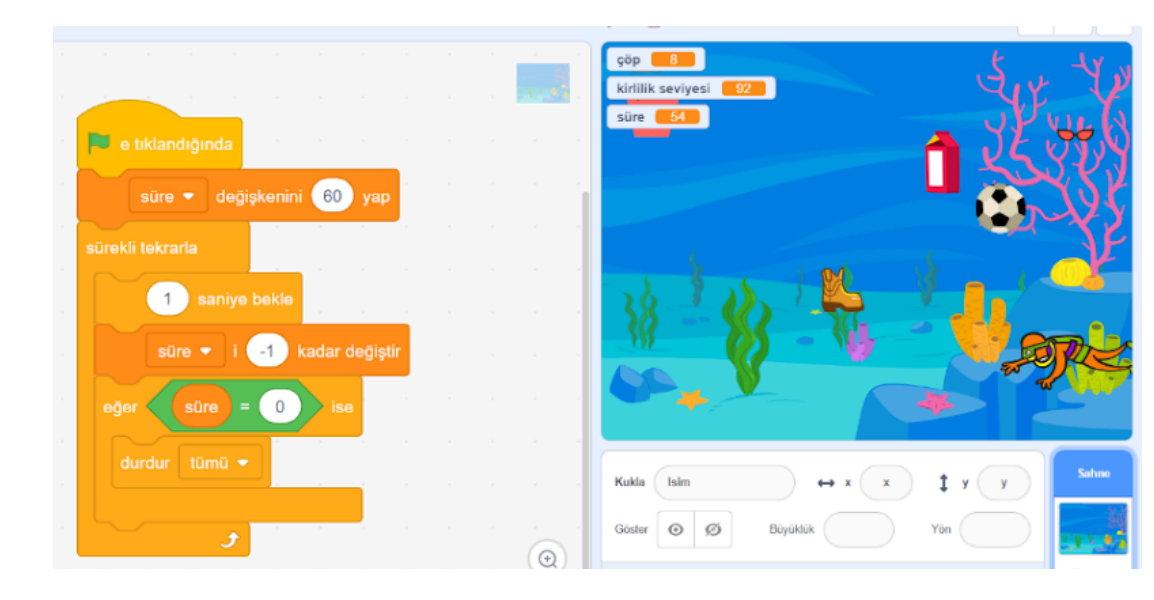

|          | a se a companya da se a companya da se a companya da se a companya da se a se a se a se a se a se a se a                                                                                                    |
|----------|----------------------------------------------------------------------------------------------------|
|          |                                                                                                    |
|          | e tiklandiğinda                                                                                                    |
|          | çöp 🔻 değişkenini 🕕 yap 👘 👘 değişkenini 👘 yap                                                                                                    |
|          | kieliik sevinsi – dožiskopini (100 pro                                                                                                    |
|          |                                                                                                    |
|          | s y konumunu (-110) yap sa sa sa sa sa sa sa sa sa sa sa sa sa                                                                                                    |
|          |                                                                                                    |
|          |                                                                                                    |
|          | sol ok 👻 tuşuna basılınca                                                                                                    |
|          |                                                                                                    |
|          | 90 yönüne dön                                                                                                    |
|          | dönüş stilini sol-sağ ▼ yap dönüş stilini sol-sağ ▼ yap                                                                                                    |
|          | 35 adım git and a second second secon |
|          |                                                                                                    |
|          |                                                                                                    |
|          | $\overline{\bigcirc}$                                                                                                    |
|          |                                                                                                    |
|          |                                                                                                    |
| Sonrasın | da asağıdaki kuklalar sırasıyla eklenir ve hensine su kodlar yazılır.                                                                                                    |
|          |                                                                                                    |
|          |                                                                                                    |
|          |                                                                                                    |
|          | Dokoriar                                                                                                    |

| sürekli lekrarla<br>y konumunu 5 değiştir<br>eğer Diver2 • e değiyor mu? ise<br>cop • i 1 kadar değiştir<br>kirlilik seviyesi • i 1 kadar değiştir |  |
|----------------------------------------------------------------------------------------------------|--|
| y konumunu 5 değiştir<br>eğer Diver2 • e değiyor mu? ise<br>cop • i 1 kadar değiştir<br>kirlilik seviyesi • i 1 kadar değiştir                     |  |
| eğer Diver2 - e değiyor mu? ise<br>cop - i 1 kadar değiştir<br>kirlilik seviyesi - i 1 kadar değiştir                                              |  |
| cop - i <u>1</u> kadar değiştir<br>kirlilik seviyesi - i <u>1</u> kadar değiştir                                                                   |  |
| kırlilik səviyesi 👻 i 🚺 kadar dəğiştir                                                                                                    |  |
|                                                                                                    |  |
| x. (240) ile (240) arasında rasigele bir sayı seçi y. (180) konumuna git                                                                           |  |
|                                                                                                    |  |
| e tiklandiğinda                                                                                                    |  |
| surekli tekrarla                                                                                                    |  |
| eĝer (ykonumu) < -180) ise                                                                                                    |  |
| x (-240) ile (240) arasında rastgele bir sayı seç y. (180) konumuna git                                                                            |  |
|                                                                                                    |  |
|                                                                                                    |  |